# 西肯麦非 VPN 工业远程通信解决方案 远程调试 移动监控 数据采集 数据上云 软件网关

### 使用 FAT32 格式 U 盘 设置 SiteManager 远程网关-3G/4G 联网

■本指南将引导您完成使用 U 盘设置使用 3G/4G 联网;

英文官网: <u>www.secomea.com</u>

中文官网: <u>www.xikenmai.com</u>

中文版本:1801

### secomea

支持内置 3G/4G 上网的型号说明如下:

内置 3G 型号: 1039/3239/1139/3339/1439/3439

支持内置 3G 上网运营商: 联通 3G/2G 移动 2G

内置 4G 型号: 1139/3339

**支持内置 4G 上网运营商:** 联通 4G/3G/2G 移动 4G/3G/2G 电信 4G

注意: 4G 型号有 CN, JP, US, EU 四个版本, 本首次只讲解 CN 版本, 其他版本请咨询分销商或销售工程师

没有内置 3G/4G 方式上网的 SiteManager 远程网关,可购买使用兼 容的 3G/4G 的 USB 上网卡,目前测试兼容列表请访问以下链接查 看:

https://support.secomea.com/download/sitemanager\_documentation/ 3G-GPRS\_USB\_Compatibility\_List-November2014(2).txt

(建议使用内置自带的 3G/4G 上网)

将 3G/4G 卡插入内置 3G/4G 卡槽的 SiteManager 远程网关中并接上 天线,将 SiteManager 远程网关接上电源上电,电源电压在接线端 子处有显示

注意: 使用 U 盘设置上网, 您必须有登陆服务器的权限才能创建 (.CFG) 配置文件

你需要准备一个文件系统为 FAT32 格式的 U 盘,可通过鼠标点击 U 盘右键属性即可查看 U 盘格式

如下显示

| ▲ 有可移动存储的设备 (1) ——    |   |                     |   |
|-----------------------|---|---------------------|---|
| SECOMEA (F:)          |   |                     |   |
| S.18 GB 可用 , 共 3.18 G |   | 打开( <b>O</b> )      |   |
| ▷ 网络位置 (4)            | _ | 在新窗口中打开(E)          |   |
|                       |   | 添加到压缩文件(A)          |   |
|                       |   | 添加到 "新建压缩文件.zip"(T) |   |
|                       |   | 添加到压缩文件并发送给QQ好友     |   |
|                       |   | 其他压缩命令              | • |
|                       |   | 共享(H)               | + |
|                       |   | 以便携式设备方式打开          |   |
|                       | Ð | 在 Acrobat 中合并文件     |   |
|                       |   | 格式化(A)              |   |
|                       |   | 弹出(J)               |   |
|                       |   | 前扣(工)               |   |
|                       |   |                     |   |
|                       |   | 反刑(C)               |   |
|                       |   | 创建快捷方式(S)           |   |
|                       |   | 重命名(M)              |   |
|                       |   | <b>属性(R)</b>        |   |

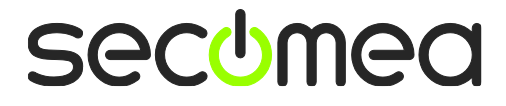

#### U 盘文件系统格式如下显示

| 🥪 SECOI            | MEA (F:)     | 属性            |                    |                |              |          | x            |
|--------------------|--------------|---------------|--------------------|----------------|--------------|----------|--------------|
| 常规                 | 工具           | 硬件            | 共享                 | ReadyBoo       | ost 📋        | 定义       |              |
| 2                  |              | SECOMEA       |                    |                |              |          |              |
|                    | ⊏<br>统: F    | 可移动磁盘<br>AT32 | 7                  |                |              |          |              |
| <b>一</b> 已<br>一 可) | 用空间:<br>用空间: | 3, 4          | 4, 0<br>16, 387, 5 | 96 字节<br>84 字节 | 4.00<br>3.18 | KB<br>GB |              |
| - 容                | <b>⊉</b> :   | 3, 4          | 16, 391, 6         | 80 字节          | 3. 18        | GB       |              |
|                    |              |               | 157-4-98 7         |                |              |          |              |
| —                  |              |               | akonse i           | •              |              |          | -            |
|                    |              |               |                    |                |              |          |              |
|                    |              |               |                    |                |              |          |              |
|                    |              | 确             | 定                  | 取消             |              | 应用       | ( <u>A</u> ) |

登陆 GateManager 服务器的基础账户,如下图所示,把 SiteManager 远程网关连接到 TEST 这个域中,点击 TEST 域,再点击 小 U 盘图标

| Tree                                                                                                    |                                                                                                    | My Account About Logoff    |
|----------------------------------------------------------------------------------------------------|----------------------------------------------------------------------------------------------------|----------------------------|
| ٩                                                                                                    | 🗢 🔿 🗀 - TEST                                                                                                    |                            |
| TEST HANGHZOU-LM (TEST)  TEST HANGHZOU-LM (TEST)  TEST HANGHZOU-LMM (TEST)  TSST HANGHZOU-LMM (TEST)  TSST HANGHZOU-LM (Hanager Mobile #e3)  TEST HANGHZOU-LM (Hanager #a9)  TEST HANGHZOU-LM (Hanager #a9) | Domain     Activity     Accounts     Licenses     Appliance <ul> <li>Domain Overview</li> <li>Domain name: TEST</li> <li>Domain token: TEST</li> <li>Desage</li> <li>This month last month</li> <li>Data Traffic: 1731 KB</li> <li>Omain Configuration</li> <li>Domain Contents Summary</li> </ul> | s Relays Audit             |
|                                                                                                    | <b>ii</b>                                                                                                    | GateManager <b>secomea</b> |

secomea

将会跳出如下画面,在 Appliance Name 框中给 SiteManager 远程网关 命名字

| Тгее                       |                               |                                                              | My Account              | About  | Logoff |
|----------------------------|-------------------------------|--------------------------------------------------------------|-------------------------|--------|--------|
| \$                         |                               | C. TFST                                                      |                         |        |        |
| E-ST                       | Create USB Configuration      |                                                              | ×                       | ulla l |        |
| - 🤱 TEST-HANGHZOU-LM (     | Create a configuration file s | uitable for initializing an appliance via a USB flash stick. |                         | iun    |        |
| - STEST-HANGZHOU-LMM       | Fill in some of the fields be | ow, and then click on Create to download the configration    | to your PC.             |        |        |
| - In Starter Package (Link | You should save this file on  | a FAT32 formatted USB flash stick in a file named SITEMA     | NAGER.CFG.              |        |        |
| TEST-HANGHZOU-LM           | GateManager Address:          | 121.40.243.148                                               |                         |        |        |
| •                          | Demain Telena                 | TEST                                                         |                         | ma     |        |
|                            | bomain rokent                 | 1051<br>かCiteMonogenティーの子 人名                                 | <b>≇</b> / <del>2</del> | med    |        |
|                            | Appliance Name:               | 1149 和 SiteManager 远程网大一下名                                   | 14)×                    |        |        |
|                            | Web Proxy:                    | Show                                                         |                         |        |        |
|                            | UPLINK Port:                  | Show                                                         |                         |        |        |
|                            | UPLINK2 Mobile Broadband:     | Show                                                         |                         |        |        |
|                            |                               |                                                              |                         |        |        |
|                            | UPLINK2 WiFi:                 | Show                                                         |                         |        |        |
|                            | DEV1 Port:                    | Show                                                         |                         |        |        |
|                            | Admin Password                |                                                              |                         |        |        |
|                            | Feeble debug logy             |                                                              |                         |        |        |
|                            | Disable USB Confine           |                                                              |                         |        |        |
|                            | Disable OSB Coning:           |                                                              |                         |        |        |
|                            | Create Cancel                 |                                                              |                         |        |        |
|                            |                               |                                                              |                         |        |        |
|                            |                               |                                                              |                         |        |        |
|                            | 1                             |                                                              |                         |        |        |
|                            |                               |                                                              |                         |        |        |
|                            |                               |                                                              |                         |        |        |
|                            |                               | alle e                                                       |                         |        |        |
|                            |                               | 🎁 🖉                                                          | jateManag               | er seo | omea_  |

点击 Create 按钮,就会生成一个 SITEMANAGER.CFG 文件

| 正在打开 SITEMANAGER.CFG                 |  |  |  |  |
|--------------------------------------|--|--|--|--|
| 您选择了打开:                              |  |  |  |  |
| SITEMANAGER.CFG                      |  |  |  |  |
| 文件类型: Firefox HTML Document (606 字节) |  |  |  |  |
| 来源: https://121.40.243.148           |  |  |  |  |
| 您想要 Firefox 如何处理此文件?                 |  |  |  |  |
| ◎ 打开,通过( <u>O</u> ) Firefox (默认)     |  |  |  |  |
| ◎ 保存文件(S) _ F: 浏览…                   |  |  |  |  |
| 以后自动采用相同的动作处理此类文件。(A)                |  |  |  |  |
|                                      |  |  |  |  |
| 确定 xThunder • 取消                     |  |  |  |  |

#### 将 SITEMANAGER.CFG 文件保存到 U 盘中

|                                            | SECOMEA (F:)    | <b>▼</b> 4 <sub>7</sub> | 搜索 SECOMEA | (F:) | × 🗆  | <b>-</b> |
|--------------------------------------------|-----------------|-------------------------|------------|------|------|----------|
| 组织 ▼ 共享 ▼ 第                                | 新建文件夹           |                         |            |      |      |          |
| ☆ 收藏夹                                      | 名称              | 修改日期                    | 类型         | 大小   |      |          |
| 📙 下载                                       | SITEMANAGER.CFG | 2016/11/10 8:22         | CFG 文件     |      | 1 KB |          |
| ■ 桌面<br>1121 東近访问的位置                       |                 |                         |            |      |      |          |
| 🭃 库                                        |                 |                         |            |      |      |          |
| 1 视频                                       |                 |                         |            |      |      |          |
|                                            |                 |                         |            |      |      |          |
| □ 又□ □ □ □ □ □ □ □ □ □ □ □ □ □ □ □ □ □ □ □ |                 |                         |            |      |      |          |
| 音乐                                         |                 |                         |            |      |      |          |
| 1 个对象                                      |                 |                         |            |      |      |          |

#### 弹出 U 盘

#### 注意: 创建 SITEMANAGER.CFG 配置文件必须存放在 U 盘根目录,并 且配置文件的名称必须是默认的 SITEMANAGER.CFG

将 3G/4G SIM 卡插入 SiteManager 网关内置 SIM 卡槽内,安装 3G/4G 天线,给 SiteManager 网关供电,电源电压范围在接线端子 处有标示 SiteManager 网关启动过程以及设操作骤如下

- 1. SiteManager 网关上电瞬间,所有状态灯全亮 1 秒
- 2. POWER 绿灯常亮表示设备已上电
- 3. STATUS 红灯持续闪烁,表示系统正在 Booting 启动

#### 注意:

1) STATUS 红灯持续闪烁时将 U 盘插入 SiteManager 网关任意 USB

- 口, SiteManager 网关不会读取 U 盘的配置文件。
- 2) 只有以下两种状态下 SiteManager 网关会读取 U 盘的配置文件
- 状态 1: STATUS 红灯常亮(新设备第一次设置)
- 状态 2: STATUS 红灯连续闪烁 2次(以前有设置过)

4. 等待 STATUS 常亮红灯或连续闪烁 2 次,将 U 盘插入 SiteManager 网关任意 USB 接口

5. SiteManager 网关读取 U 盘配置文件,此时 STATUS 红灯常亮或红灯连续闪烁 2 次转变为持续闪烁红灯

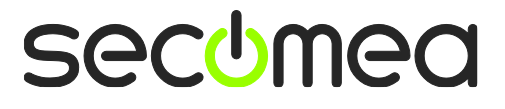

6. SiteManager 网关完成读取配置文件后,自动重启动,所有状态灯 全亮 1 秒

7. STATUS 红灯持续闪烁,此时将 U 盘拔出

等待 STATUS 常亮红灯,表示 SiteManager 网关已经连接 GateManager 服务器入门操作指南第46页共107页刷新

刷新 GateManager 服务器管理员账户,将看到 SiteManager 网关在线

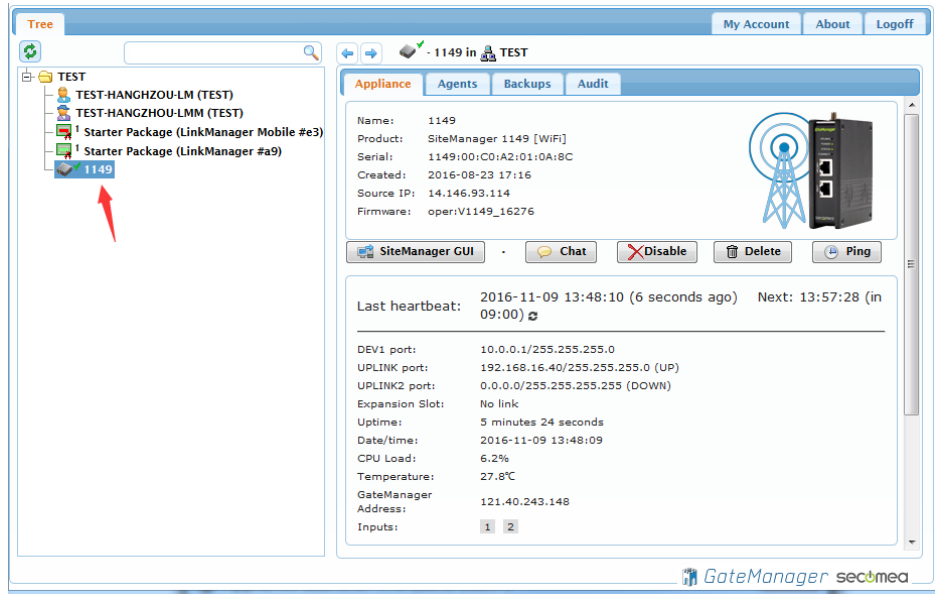

登陆 LinkManager 客户端账户可看见设备已经在线

| LinkManager<br>sec:mea   | secomea              |
|--------------------------|----------------------|
| Logout Services GM Login | Sniffer Chat Refresh |
| TEST-HANGHZO             | J-LM: ROOT.TEST      |
| Show all Refresh         | <pre></pre>          |
|                          |                      |

## 西肯麦 Secomed

可私有化部署的非VPN工业远程通信方案

远程调试 | 手机监控 | 数据采集 | 远程安全 | 数据上云 | 软件网关

适用于设备制造商、系统集成商、公共事业项目、工厂

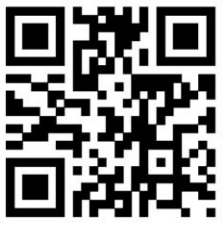

i.Xikenmai.com

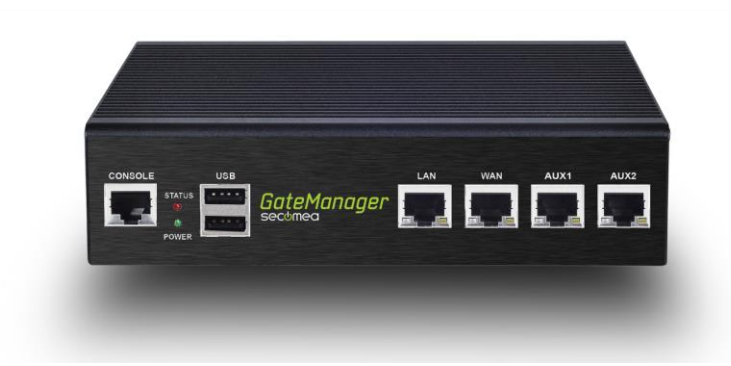

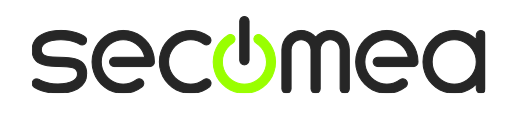